## A.re.A Veneto - Manuale Amministratore - Configurazione Delibere

Nella sottosezione Delibere l'amministratore può visualizzare l'elenco delle delibere registrate dal sistema, modificarle, aggiungere o modificare allegati, ed eliminarle.

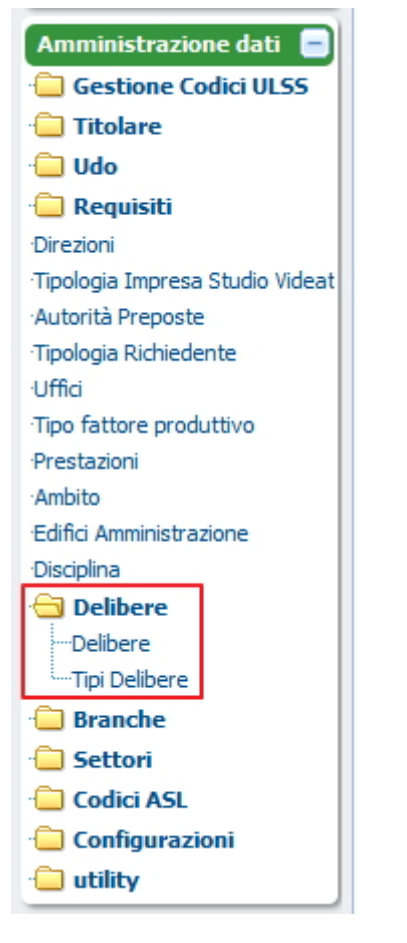

È possibile fare l'estrazione dei dati su un file csv tramite apposito pulsante

×

| DELIBERE        |                      |                           |                             |                                                        |      |               |           |   |
|-----------------|----------------------|---------------------------|-----------------------------|--------------------------------------------------------|------|---------------|-----------|---|
| Delibere: Per m | odificare i dati vis | sualizzati devi prima sbl | loccare il pannello premeno | lo 💡 .                                                 |      |               |           |   |
| Deliber         | re: Riga 1 di 46     | « < > »                   | ? ₽₩ 😭                      | <b>X</b>                                               |      |               |           |   |
| Aggiungilmo     | difica allegato      | 1                         |                             |                                                        |      |               |           |   |
| Aggiungirmo     | unica anegato        |                           |                             |                                                        |      |               |           |   |
| NUMERO          | ANNO                 | INIZIO VALIDITA           | FINE VALIDITA               | Descrizione                                            | Tipo | Tipo delibera | DIREZIONE |   |
|                 |                      |                           |                             |                                                        |      |               |           |   |
| 2088            | 2011                 | 07/12/2011                |                             | Disciplina per il riconoscimento di nuovi accredit     | DGR  | REQUISITI     |           |   |
| 2367            | 2011                 | 29/12/2011                |                             | L.R. n. 22/2002 autorizzazione all'esercizio ed ac     | DGR  |               |           |   |
| 2344            | 2011                 | 19/12/2011                |                             | Indicatori di attivita per le unita di offerta nell'am | DGR  |               |           |   |
| > 2216          | 2011                 | 20/12/2011                |                             | Proroga della disciplina che consente alle struttur    | DGR  |               |           |   |
| > 3479          | 2006                 | 07/11/2006                |                             | Attività Vaccinali (rif.norm.DGR 3479 del 7/11/2       | DGR  |               |           |   |
| 84              | 2007                 | 16/01/2007                |                             | L.R. 16 agosto 2002, n. 22 - dgr N.84 DEL 16/01        | DGR  |               |           |   |
| 1080            | 2007                 | 17/04/2007                |                             | L.R. 16 agosto 2002, n. 22 DGR n. 2501 del 6 ag        | DGR  |               |           | _ |
| > 549           | 2005                 | 04/03/2005                |                             | D.Lvo. n. 229/1999 - D.G.R. n.2501/2004 Delibe         | DGR  |               |           |   |
| > 2700          | 2005                 | 20/09/2005                |                             | L.R. 16 agosto 2002, n. 22 - DGR 2051 del 6/8/20       | DGR  |               |           |   |
| > 2718          | 2012                 | 24/12/2012                |                             | Deliberazione della Giunta Regionale n. 2718 del       | DGR  |               |           |   |
| > 229           | 1999                 | 19/06/1999                |                             | Norme per la razionalizzazione del Servizio sanit      | DLGS |               |           |   |
| > 3674          | 2008                 | 25/11/2008                |                             | L.R. 16 agosto 2002, n. 22. DGR 6 agosto 2004,         | DGR  |               |           |   |
| 502             | 1992                 | 30/12/1992                |                             | Riordino della disciplina in materia sanitaria         | DLGS |               |           |   |
| 3673            | 2008                 | 25/11/2008                |                             | L.R. 16 agosto 2002, n. 22. DGR 6 agosto 2004,         | DGR  |               |           |   |
| 1831            | 2008                 | 01/07/2008                |                             | Attuazione della D.G.R. n. 4445 del 28.12.2006.        | DGR  |               |           |   |
| 838             | 2008                 | 08/04/2008                |                             | L.R. 16 agosto 2002, n. 22 - DGR n. 838 del 8/04       | DGR  |               |           |   |
| 3148            | 2007                 | 09/10/2007                |                             | L.R. 16 agosto 2002 n. 22. Autorizzazione e accre      | DGR  |               |           |   |
| 2067            | 2007                 | 03/07/2007                |                             | DGR n. 2067 del 3 luglio 2007 "Autorizzazione e        | DGR  |               |           |   |
| 658             | 2005                 | 04/12/2005                |                             | Ambulatorio-Procreazione medicalmente Assistit         | DGR  |               |           |   |
| 2332            | 2005                 | 09/08/2005                |                             | Ambulatorio/Studio Veterinario con accesso di ar       | DGR  |               |           |   |
| 3595            | 2005                 | 22/11/2005                |                             | Ambulatorio di medicina dello sport di 1º livello      | DGR  |               |           |   |
| 621             | 2006                 | 07/03/2006                |                             | Ambulatorio di medicina dello sport (rif. norm.D       | DGR  |               |           |   |
| 28              | 1977                 | 25/03/1977                |                             | L.R. 28-1977 CONSULTORIO FAMILIARE                     | LR   |               |           |   |
| 2467            | 2006                 | 01/08/2006                |                             | L. R. 16 agosto 2002 n. 22 -DGR n 2467 del 1-8-        | DGR  |               |           |   |
| 1688            | 2011                 | 18/10/2011                |                             | Rettifica per errore materiale alla DCR 1503 del 1     | DCR  |               |           |   |
| 2179            | 2011                 | 13/12/2011                |                             | Modifica ad integrazioni alla DGR n. 84 dal 16.0       | DCR  |               |           |   |
| 1667            | 2011                 | 18/10/2011                |                             | 1 R n 22/2002 autorizzations all'acassizio ed ac       | DGP  |               |           |   |
| 1502            | 2011                 | 20/09/2011                |                             | Autorizzazione a accordizamento della statistica       | DCR  |               |           |   |
| 2501            | 2011                 | 16/09/2011                |                             | Attuations della L. P. 16 anosta 2002 - 22             | DCR  |               |           |   |
| 2501            | 2004                 | 10/08/2004                |                             | Attuazione della L.K. 10 agosto 2002 n.22              | DGR  |               |           |   |
| 242             | 2012                 | 22/02/2012                |                             | Approvazione dei requisiti e degli standard, degli     | DGR  |               |           | _ |
| 2400            | 2006                 | 01/08/2006                |                             | DGK 2400 - 1.8,2000 - Punti di Prelievo per la ra      | DGR  |               |           |   |
| 2684            | 2014                 | 29/12/2014                |                             | Approvazione dei requisiti minimi e di qualità pe      | DGR  |               |           |   |
| 852             | 2010                 | 15/03/2010                |                             | Dgr n. 852 del 15 marzo 2010                           | DGR  |               |           |   |
| 2685            | 2014                 | 29/12/2014                |                             | REQUISITI MINIMI SPECIFICI E DI QUALITA                | DGR  |               |           |   |
| 12              | 2011                 | 11/01/2011                |                             | LR 22/02 - definizione dei requisiti di autorizzazi    | DGR  |               |           |   |
| > 2364          | 2011                 | 29/12/2011                |                             | Sviluppo del sistema regionale e del modello orga      | DGR  |               |           |   |
| 748             | 2011                 | 07/06/2011                |                             | Aggiornamento Standard e Requisiti per l'autoriz       | DGR  |               |           |   |
| > 13            | 2011                 | 11/01/2011                |                             | LR 22/02 - definizione dei requisiti di autorizzazi    | DGR  |               |           |   |

×

È possibile accedere alle modifiche facendo clic sulla chiave. Dal momento in cui si sbloccano altre funzionalità (Elimina, Inserisci, Duplica, Salva) è anche possibile aggiungere per ogni singola delibera un allegato, sia dal pulsante Aggiungi/modifica allegato che dal tasto Dettaglio.

| Delibere     | e: Riga 1 di 46 | « < > [         | * | 9 🖹 🕸 🗶 😭     | 2   |                                                      |      |    |                                       |           |
|--------------|-----------------|-----------------|---|---------------|-----|------------------------------------------------------|------|----|---------------------------------------|-----------|
| Aggiungi/mod | lifica allegato | ]               |   |               |     | _                                                    |      |    |                                       |           |
| NUMERO       | ANNO            | INIZIO VALIDIT. | Ą | FINE VALIDITA | De  | scrizione                                            | Tipo |    | Tipo delibera                         | DIREZIONE |
| 2088         | 2011            | 07/12/2011      |   |               | Dis | sciplina per il riconoscimento di nuovi accredit     | DGR  | ~  | REQUISITI                             | 0         |
| 2367         | 2011            | 29/12/2011      |   | C             | L.F | R. n. 22/2002 autorizzazione all'esercizio ed ac     | DGR  | ~  |                                       |           |
| 2344         | 2011            | 19/12/2011      |   |               | Ind | dicatori di attività per le unità di offerta nell'am | DGR  |    |                                       |           |
| 2216         | 2011            | 20/12/2011      |   |               | Pro | oroga della disciplina che consente alle struttur    | DGR  | ~  | · · · · · · · · · · · · · · · · · · · |           |
| 3479         | 2006            | 07/11/2006      |   |               | Att | tivită Vaccinali (rif.norm.DGR 3479 del 7/11/2       | DGR  |    |                                       | )         |
| 84           | 2007            | 16/01/2007      |   |               | L.F | R. 16 agosto 2002, n. 22 - dgr N.84 DEL 16/01.       | DGR  | ~  |                                       |           |
| 1080         | 2007            | 17/04/2007      | C | C             | L.F | R. 16 agosto 2002, n. 22 DGR n. 2501 del 6 ag        | DGR  | -  |                                       |           |
| 549          | 2005            | 04/03/2005      |   | C             | D.1 | Lvo. n. 229/1999 – D.G.R. n.2501/2004 Delibe         | DGR  | -  |                                       | )         |
| 2700         | 2005            | 20/09/2005      |   |               | L.F | R. 16 agosto 2002, n. 22 - DGR 2051 del 6/8/20       | DGR  | ~  |                                       | 0         |
| 2718         | 2012            | 24/12/2012      |   |               | De  | liberazione della Giunta Regionale n. 2718 del       | DGR  |    |                                       |           |
| 229          | 1999            | 19/06/1999      |   |               | No  | rme per la razionalizzazione del Servizio sanit      | DLGS | ~  |                                       | )         |
| 3674         | 2008            | 25/11/2008      |   |               | L.F | R. 16 agosto 2002, n. 22. DGR 6 agosto 2004, 1       | DGR  |    |                                       | )         |
| 502          | 1992            | 30/12/1992      |   |               | Ric | ordino della disciplina in materia sanitaria         | DLGS | ~  |                                       | )         |
| 3673         | 2008            | 25/11/2008      |   | C             | L.F | R. 16 agosto 2002, n. 22. DGR 6 agosto 2004, 1       | DGR  | ~  |                                       | )         |
| 1831         | 2008            | 01/07/2008      |   |               | Att | tuazione della D.G.R. n. 4445 del 28.12.2006         | DGR  | -  |                                       | 0         |
| 838          | 2008            | 08/04/2008      |   |               | L.F | R. 16 agosto 2002, n. 22 - DGR n. 838 del 8/04       | DGR  |    | (M                                    | 1         |
| 3148         | 2007            | 09/10/2007      |   |               | L.F | R. 16 agosto 2002 n. 22. Autorizzazione e accre      | DGR  | ~  | (w                                    | 1         |
| 2067         | 2007            | 03/07/2007      | 0 |               | DC  | GR n. 2067 del 3 luglio 2007 "Autorizzazione e       | DGR  | ~  |                                       |           |
| 658          | 2005            | 04/12/2005      |   |               | An  | nbulatorio-Procreazione medicalmente Assistit        | DGR  | -  |                                       | 1         |
| 2332         | 2005            | 09/08/2005      | 0 | 6             | Ап  | nbulatorio/Studio Veterinario con accesso di an      | DGR  | -  |                                       |           |
| 3595         | 2005            | 22/11/2005      |   | 0             | An  | nbulatorio di medicina dello sport di 1º livello     | DGR  | ~  | I III                                 |           |
| 621          | 2006            | 07/03/2006      |   |               | Ап  | nbulatorio di medicina dello sport (rif. norm.D      | DGR  | V  |                                       |           |
| 28           | 1977            | 25/03/1977      |   |               | L.F | R.28-1977 CONSULTORIO FAMILIARE                      | LR   | -  |                                       |           |
| 2467         | 2006            | 01/08/2006      |   |               | LE  | R. 16 agosto 2002. n. 22 -DGR n 2467 del 1-8-        | DGR  | -  |                                       |           |
| 1688         | 2011            | 18/10/2011      |   |               | Re  | ttifica per errore materiale alla DGR 1503 del :     | DGR  | (v |                                       |           |
| 2179         | 2011            | 13/12/2011      |   |               | Me  | odifica ed integrazioni alla DGR n. 84 del 16.0      | DGR  | -  |                                       |           |
| 1667         | 2011            | 18/10/2011      | 6 |               | LI  | R. n. 22/2002 autorizzazione all'esercizio ed ac     | DGR  | -  |                                       |           |
| 1503         | 2011            | 20/09/2011      |   |               | Ан  | torizzazione e accreditamento delle strutture si     | DGR  |    | G                                     |           |
| 2501         | 2004            | 16/08/2004      |   |               | An  | tuazione della L.R. 16 agosto 2002 n 22              | DGR  |    | 6                                     | 2         |
| 242          | 2012            | 22/02/2012      | 0 |               | An  | provazione dei requisiti e degli standard degli      | DGR  | 1  | 6                                     | 2         |
| 2466         | 2005            | 01/08/2006      |   |               | DC  | R 2466 - 1.8 2006 - Punti di Prelievo ner la ra      | DGR  | 1  | 6                                     | 2         |
| 2684         | 2014            | 29/12/2014      |   |               | An  | movazione dei requisiti minimi e di qualità nu       | DCR  |    |                                       | 3         |
| 852          | 2014            | 15/03/2010      |   |               | De  | r n. 852 del 15 marzo 2010                           | DCR  |    |                                       | 1         |
| 2605         | 2010            | 20/12/2014      | 0 |               | DE  | OUSTI MINIM SECURICE DUOLAUT.                        | DCR  | -  |                                       |           |
| 2005         | 2014            | 23/12/2014      |   |               | RE  | 2003111 MINIMI SPECIFICI E DI QUALITI                | DGR  | ~  |                                       | 2         |
| 14           | 2011            | 11/01/2011      | 0 |               | LR  | 22/02 - derinizione dei requisiti di autorizzazi     | DGR  | ~  |                                       |           |
| 2304         | 2011            | 29/12/2011      |   |               | Svi | iluppo dei sistema regionale e dei modello orga      | DGR  | ~  |                                       | <u></u>   |
| 748          | 2011            | 07/06/2011      |   |               | Ag  | giornamento Standard e Requisiti per l'autoriz       | DGR  | ~  |                                       |           |
| 13           | 2011            | 11/01/2011      |   |               | LR  | 22/02 - definizione dei requisiti di autorizzazi     | DGR  | ~  |                                       |           |

In questo modo si apre una nuova schermata divisa in due parti: nella prima sono visibili e modificabili i dati della delibera; nella seconda i dati relativi agli allegati.

×

| Delibere: So                                                                               | ono state trovate 46 r                              | righe; pu              | oi scorrerle cor           | n i tasti freccia, op | pure m    | odificare i dati     |                  |           |                      |                           |
|--------------------------------------------------------------------------------------------|-----------------------------------------------------|------------------------|----------------------------|-----------------------|-----------|----------------------|------------------|-----------|----------------------|---------------------------|
| Deli                                                                                       | ibere: Riga 1 di 46                                 | «                      | <>>>>                      | 9                     | ×         | 😭 😭 🔒                |                  |           |                      |                           |
| NUMERO<br>Tipo                                                                             | 2088                                                |                        | ANNO<br>Tipo delibera      | 2011<br>REQUISITI     | IN        | IIZIO VALIDITA       | 07/12/2011       |           | FINE<br>VALIDITA     |                           |
| Descrizione                                                                                | Disciplina per il rico<br>agosto 2002, n. 22. I     | noscimer<br>Deliberazi | nto di nuovi accr<br>ione/ | editamenti istituzio  | mali a fa | vore di strutture ch | e erogano presta | zioni spe | cialistiche ambulato | oriali. Legge regionale : |
|                                                                                            |                                                     |                        |                            |                       |           |                      |                  |           |                      |                           |
|                                                                                            |                                                     |                        |                            |                       |           |                      |                  |           |                      |                           |
| BIND<br>NOME FI                                                                            | DELIBERE FILE: F                                    | tiga 1 di<br>IB        | 1 🖗 🖭                      |                       |           |                      |                  |           | aggiungi al          | llegato                   |
| BIND NOME F                                                                                | DELIBERE FILE: F<br>K BINARY ATT DEL<br>38_2011.pdf | Riga 1 di<br>IB        | 1 🖗 🖭                      |                       |           |                      |                  | •         | aggiungi al          | llegato                   |
| BIND<br>NOME FI                                                                            | DELIBERE FILE: F<br>K BINARY ATT DEL<br>38_2011.pdt | Riga 1 di<br>IB        | 1 🖗 🖭                      |                       |           |                      |                  | <b>A</b>  | aggiungi al          | llegato                   |
| BIND<br>NOME F<br>DGR_208<br>C<br>C<br>C<br>C<br>C<br>C<br>C<br>C<br>C<br>C<br>C<br>C<br>C | DELIBERE FILE: F<br>K BINARY ATT DEL<br>88_2011.pdf | Riga 1 di<br>IB        |                            |                       |           |                      |                  | •         | aggiungi a           | llegato                   |
|                                                                                            | DELIBERE FILE: F<br>K BINARY ATT DEL<br>38_2011.pdf | Riga 1 di<br>IB        |                            |                       |           |                      |                  | •         | aggiungi al          | llegato                   |
| BIND     NOME F      DGR_20                                                                | DELIBERE FILE: F<br>K BINARY ATT DEL<br>38_2011.pdf | Riga 1 di<br>IB        |                            |                       |           |                      |                  | •         | aggiungi a           | llegato                   |
|                                                                                            | DELIBERE FILE: F<br>K BINARY ATT DEL<br>38_2011.pdf | Riga 1 di<br>IB        |                            |                       |           |                      |                  |           | aggiungi a           | llegato                   |

Facendo clic su aggiungi allegato lo stato della delibera cambia su dati modificati e l'amministratore può inserire un nuovo allegato tramite il pulsante di upload verde.

| 🔀 DELIBERE                                           |                                                 |                                            |                        |                          |                    |               |                  |                  |              |
|------------------------------------------------------|-------------------------------------------------|--------------------------------------------|------------------------|--------------------------|--------------------|---------------|------------------|------------------|--------------|
| Delibere: Hai m                                      | nodificato i dati vis                           | ualizzati; se vuoi regist                  | rarli nel database p   | remi 🖬 , se vuoi ar      | nullare le modific | :he premi 🧔   | \$.              |                  |              |
| Delibe                                               | ere: DATI MODIFIC                               |                                            | ) * <b>?</b>           | 2 🚯 🗶 🛛                  | 🖈 😭 🖬              |               |                  |                  |              |
| NUMERO 2<br>Tipo D                                   | 2088<br>DGR                                     | ANNO<br>Tipo delibera                      | 2011<br>REQUISITI 💌    | INIZIO VALIDIT           | A 07/12/2011       |               | FINE<br>VALIDITA |                  |              |
| Direzione D                                          | Disciplina per il ricor<br>gosto 2002, n. 22. D | noscimento di nuovi accr<br>leliberazione/ | editamenti istituziona | li a favore di strutture | che erogano presta | azioni specia | listiche ambul   | latoriali. Legge | regionale 16 |
| NOME FK BINA<br>DELIB<br>Modifica Nome I<br>ALLEGATO | ARY ATT                                         | iga 2 di 2 🛛 🛞 🕢 🤅                         | salva allega           | 10                       |                    |               |                  |                  |              |

×

Per visualizzare l'allegato inserito è sufficiente fare clic sul tasto con la cartella e la lente d'ingrandimento, per salvare l'allegato sul pulsante salva allegato; mentre per eliminare l'allegato occorre fare clic sul tasto con la cartella e la × rossa.

| BIND DELIBERE               | FILE: Riga 4 di 4 🛛 🔍 🔿 🦻 🥥 📰 🔇 🗶 😭 😭 💭 |
|-----------------------------|-----------------------------------------|
| NOME FK BINARY ATT<br>DELIB |                                         |
| Modifica Nome File          | Delibere.png                            |
| ALLEGATO                    | Click per aprire il documento (321 KB)  |
|                             | salva allegato                          |

Prima di eliminare un allegato l'applicativo chiede conferma.

| Conferm | INARY ATT                                                                |
|---------|--------------------------------------------------------------------------|
| ?       | Confermi la cancellazione del documento contenuto nel<br>campo ALLEGATO? |
| 1       | Ok Annulla                                                               |
|         | salva allegain                                                           |

Nella schermata Tipi delibere sono presenti i diversi tipi di delibere (esportabili in csv) che possono essere inseriti

| ×  | TIPI DELIBERE                                                                           |   |
|----|-----------------------------------------------------------------------------------------|---|
| 1  | TIPO DELIBERA: Ora NON è possibile modificare i dati, premi il tasto 💡 per modificarli. |   |
| 1  | 👔 🍞 TIPO DELIBERA: Riga 1 di 7 🛛 🖓 🚱 😭 🔛                                                |   |
|    | NOME                                                                                    |   |
|    |                                                                                         | _ |
| 9  | DGR                                                                                     | - |
| \$ | DR                                                                                      |   |
| 9  | LR                                                                                      |   |
| 0  | delibera arss                                                                           |   |
| \$ | Nota                                                                                    |   |
| 0  | DLGS                                                                                    |   |
| 9  | DPR                                                                                     |   |
| 9  |                                                                                         |   |
| 0  |                                                                                         |   |
| 0  |                                                                                         |   |
| 0  |                                                                                         |   |
| 0  |                                                                                         |   |

e modificati una volta sbloccate le funzionalità di Elimina, Inserisci, Duplica e Salva facendo clic sulla chiave.

×

| ⊠  | TIPI DELIBERE                                                                                |  |
|----|----------------------------------------------------------------------------------------------|--|
| 8  | TIPO DELIBERA: Ora è possibile modificare i dati, premi il tasto 🥒 per bloccare il pannello. |  |
| *  | 📝 TIPO DELIBERA: Riga 1 di 7 🛛 🖓 😥 🙀 拱 🔜 📧                                                   |  |
|    | NOME                                                                                         |  |
| 0  | DGR                                                                                          |  |
| 0  | DR                                                                                           |  |
| 0  | LR                                                                                           |  |
| 0  | delibera arss                                                                                |  |
| ٥  | Nota                                                                                         |  |
| \$ | DLGS                                                                                         |  |
| \$ | DPR                                                                                          |  |
| \$ |                                                                                              |  |
| \$ |                                                                                              |  |
| \$ |                                                                                              |  |
| \$ |                                                                                              |  |
| ٥  |                                                                                              |  |